## Návod na vkládání PRVOUKu do aplikace OBD

Vkládání PRVOUKu do OBD:

- 1) V oddíle "Způsob financování" klikněte na tlačítko "Vložit grant z číselníku".
- 2) V dialogovém okně "Seznam grantů" zkontrolujte, zda je v rozbalovacím seznamu "Filtr" vybrána položka "Všechny", a poté do pole "Číslo" zadejte slovo "PRVOUK". Zadání potvrďte kliknutím na tlačítko "Najít". Zobrazí se seznam všech PRVOUKů. Klepnutím na Váš konkrétní PRVOUK (např. PRVOUK P2 - Environmentální výzkum) se příslušný grant vloží do OBD.

Jen připomenu, že naše fakulta figuruje celkem ve třech programech PRVOUK:

- PRVOUK P02: Environmentální výzkum (PřF, COŽP, FHS, MFF, PF, PedF, LF3)
- PRVOUK P03: Rozvoj psychologických věd (LF1, PedF, FF)
- PRVOUK P15: Škola a učitelská profese v kontextu rostoucích nároků na vzdělávání (PedF, FF, MFF, FTVS)

PS: Pokud kterýkoli pracovník vykáže svůj výsledek (publikaci) v některém z těchto programů (P2, P3, P15) a uvede se jako pracovník naší fakulty (PedF), budou případné získané body automaticky přiděleny naší fakultě (resp. katedře či pracovišti).